# DAI8416 Rev.O 取扱説明書

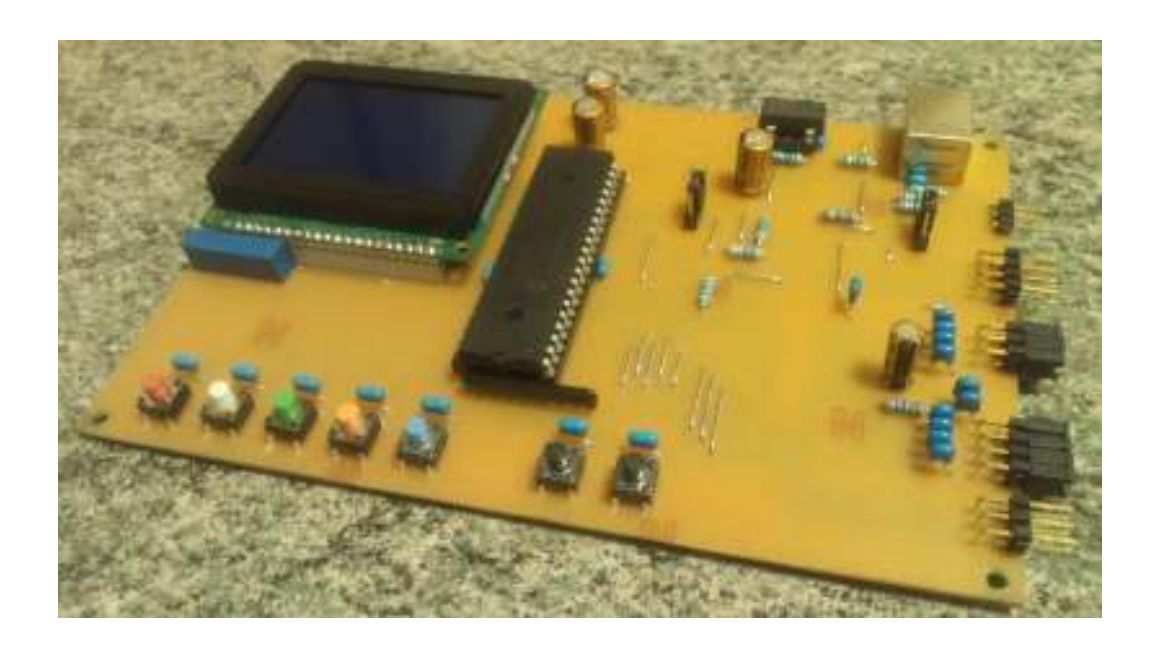

F-N Engineering Audio Laboratory

特徴

### CS8416ソフトウェアモード

シーラス・ロジック社のデジタル・オーディオ・レシーバCS8416をソフトウェアモードで使用. ハードウェアモードよりも多くの機能や情報表示を扱うことが可能になりました. これにより接続できる機器や素子の種類が広がります.

### カスタマイズ

出力オーディオフォーマットをはじめとする各種項目をカスタマイズ可能です. つなげるデジタルフィルターやD/Aコンバーターに合わせて変更できます.

#### EEPROMによる設定保存

変更した設定項目をPIC内部のEEPROMに保存可能です.次回起動時に保存した設定での起動ができます.

#### 多彩な表示

グラフィック液晶を搭載し、CS8416からのステータスやエラー、Qサブコードを読み出し液晶に表示します.設定画面も見やすくしました.

### USBオーディオ

USBオーディオ(PCM2704)を搭載し、パソコンからダイレクトに入力することが可能です.また、 別電源が無くてもUSBからの電源のみで動作可能です.

# 目次

| 特長                                                    | 1  |
|-------------------------------------------------------|----|
| 目次                                                    | 2  |
| 注意事項 •••••••••                                        | 3  |
| 各部名称 ••••••••••••••••••••••••••••••••••••             | 4  |
| 接続                                                    | 5  |
| 使用方法 ••••••••••••••••••••••••••••••••••••             | 6  |
| 画面遷移図 ••••••••••••••••••••••••••••••••••••            | 6  |
| 入力を切り替える ・・・・・・・・・・・・・・・・・・・・・・・・・・・・・・・・・・・・         | 7  |
| CS8416のレジスタの状態を見る・・・・・・・・・・・・・・・・・・・・・・・・・・・・・・・・・・・・ | 7  |
| CS8416のレジスタを設定する ・・・・・・・・・・・・・・・・・・・・・・・・・・・・・・・・・・・・ | 8  |
| 設定をEEPROMに書き込む ・・・・・・・・・・・・・・・・・・・・・・・・・・・・・・・・・・・・   | 9  |
| その他の設定をする ・・・・・・・・・・・・・・・・・・・・・・・・・・・・・・・・・           | 10 |
| USB入力を使う ・・・・・・・・・・・・・・・・・・・・・・・・・・・・・・・・・・・・         | 11 |
| 表示 ・・・・・・・・・・・・・・・・・・・・・・・・・・・・・・・・・・・・               | 12 |
| その他 ・・・・・・・・・・・・・・・・・・・・・・・・・・・・・・・・・・・・              | 13 |
| レシーバーエラー ・・・・・・・・・・・・・・・・・・・・・・・・・・・・                 | 13 |
| 出荷時設定一覧 ••••••                                        | 13 |
| こんなときは・仕様・・・・・・・・・・・・・・・・・・・・・・・・・・・・・・・・・・・          | 14 |

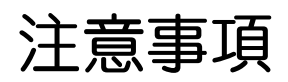

### 本基板を使用するにあたって

本基板を使用するにあたり生じたトラブル(接続機器類の故障や火災等)について、当方は責任を 負えません。あらかじめご了承ください。

### 次の症状が出た場合は直ちに使用を中止してください

・発煙,発火する

・表示・動作が不安定もしくは変な動作をする

・異音がする

# 各部名称

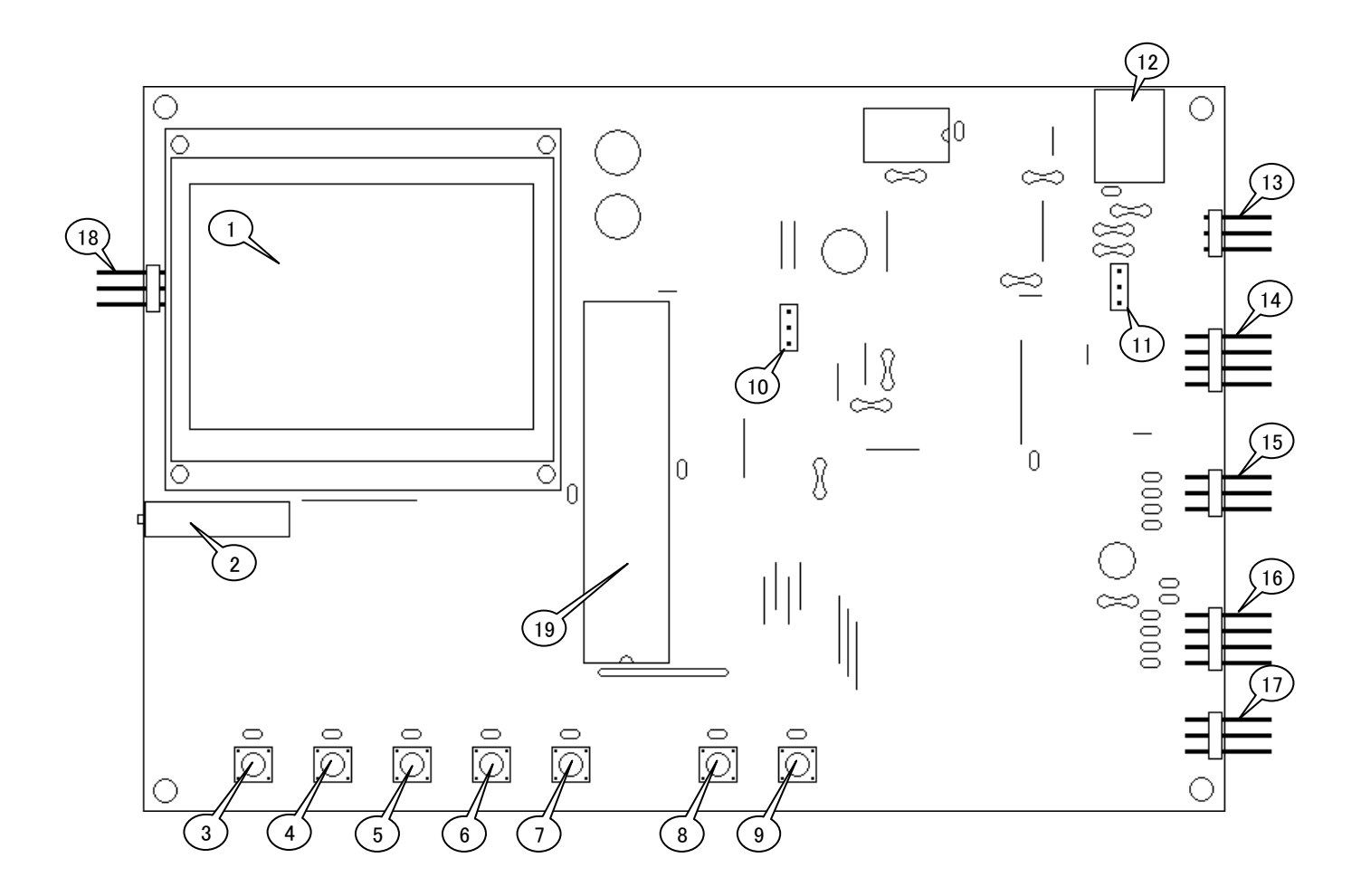

| 1  | 液晶ディスプレイ              | ・・・・・・・ 12ページ  |
|----|-----------------------|----------------|
| 2  |                       | ······         |
| 2. |                       |                |
| J. | INPUT SELECT UPX197   | /=10/(=9       |
| 4. | INPUT SELECT DOWNスイッチ | ・・・・・・ 7-10ページ |
| 5. | MODEスイッチ              | ・・・・・・ 7-10ページ |
| 6. | SELECT UPスイッチ         | ・・・・・・ 7-10ページ |
| 7. | SELECT DOWNスイッチ       | ・・・・・・ 7-10ページ |
| 8. | ENTERスイッチ             | ・・・・・・ 7-10ページ |
| 9. | CANCELスイッチ            | ・・・・・・ 7-10ページ |
| 10 | ). CS8416 VL設定ジャンパ    | ····· 5ページ     |

| 11. USB BUS POWER設定ジャンパ | ••••• | 5ページ |
|-------------------------|-------|------|
| 12. USB Type Bコネクタ      |       | 5ページ |
| 13. 電源コネクタ              |       | 5ページ |
| 14. シリアルオーディオ出力コネクタ     |       | 5ページ |
| 15. S/PDIF入力コネクタ1       |       | 5ページ |
| 16. S/PDIF入力コネクタ2       |       | 5ページ |
| 17. GPOコネクタ             |       | 5ページ |
| 18. 拡張出力コネクタ            |       | 5ページ |
| 19. PICマイコン             |       |      |

# 接続

# 入出カピン配置

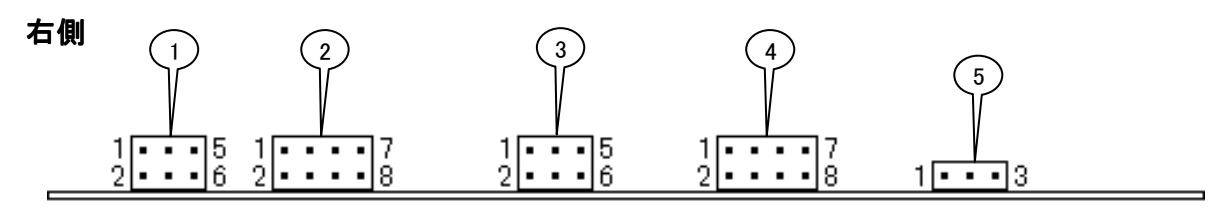

| コネクタ | 1pin  | 2pin | 3pin  | 4pin   | 5pin  | 6pin   | 7pin | 8pin |
|------|-------|------|-------|--------|-------|--------|------|------|
| 1    | GPO2  | GND  | GP01  | GND    | GP00  | GND    |      |      |
| 2    | RXP7  | GND  | RXP6  | GND    | RXP5  | GND    | RXP4 | GND  |
| 3    | RXP0  | GND  | RXP1  | GND    | RXP2  | GND    |      |      |
| 4    | OLRCK | GND  | OSCLK | GND    | SDOUT | GND    | RMCK | GND  |
| 5    | GND   | GND  | +5V   | $\geq$ |       | $\geq$ |      |      |

※使わない入力端子(RXP0~7)はジャンパしてGNDに接続してください.

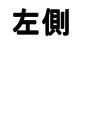

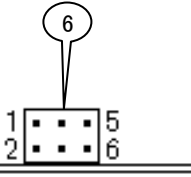

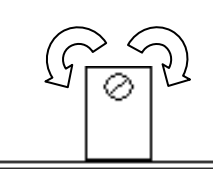

| コネクタ                      | コネクタ 1pin 2pin 3pin 4pin 5pin 6pin |  |  |  |  |  |  |  |
|---------------------------|------------------------------------|--|--|--|--|--|--|--|
| 6 – GND – GND – GND       |                                    |  |  |  |  |  |  |  |
| ※現在のいつとウェアバージョンでの機能はもりませく |                                    |  |  |  |  |  |  |  |

※現在のソフトウェアバージョンでの機能はありません.

| 液晶コントラスト | 左回転 | 右回転 |
|----------|-----|-----|
|          | 淡く  | 濃く  |

USB

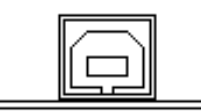

USB Type Bコネクタをパソコンに繋いでください.

ジャンパピン

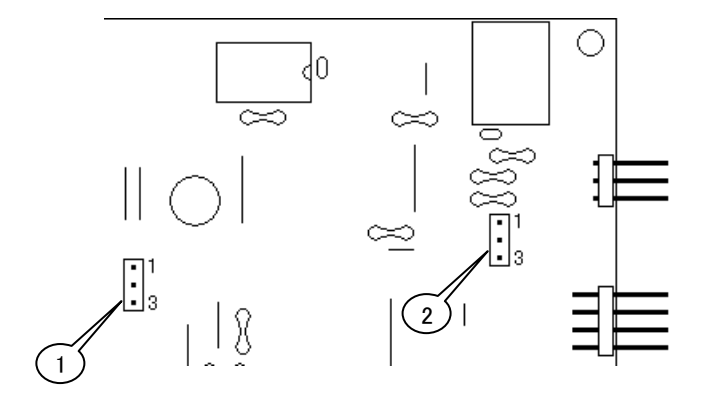

| ジャンパ | 1-2間    | 2-3間   |
|------|---------|--------|
| 1    | VL=3.3V | VL=5V  |
| 2    | バスパワー   | セルフパワー |

※セルフパワー時でもUSBチップ (PCM2704)はバスパワー駆動です.また PCM2704に接続されているクロック (12MHz)はCS8416側でも使用しているた めセルフパワー時はUSBからの電源で動 きません.セルフパワーでのUSB使用は 外部電源を供給してからUSBを接続してく ださい.(USBのクロック電源供給)

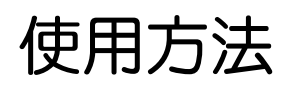

### 画面遷移図

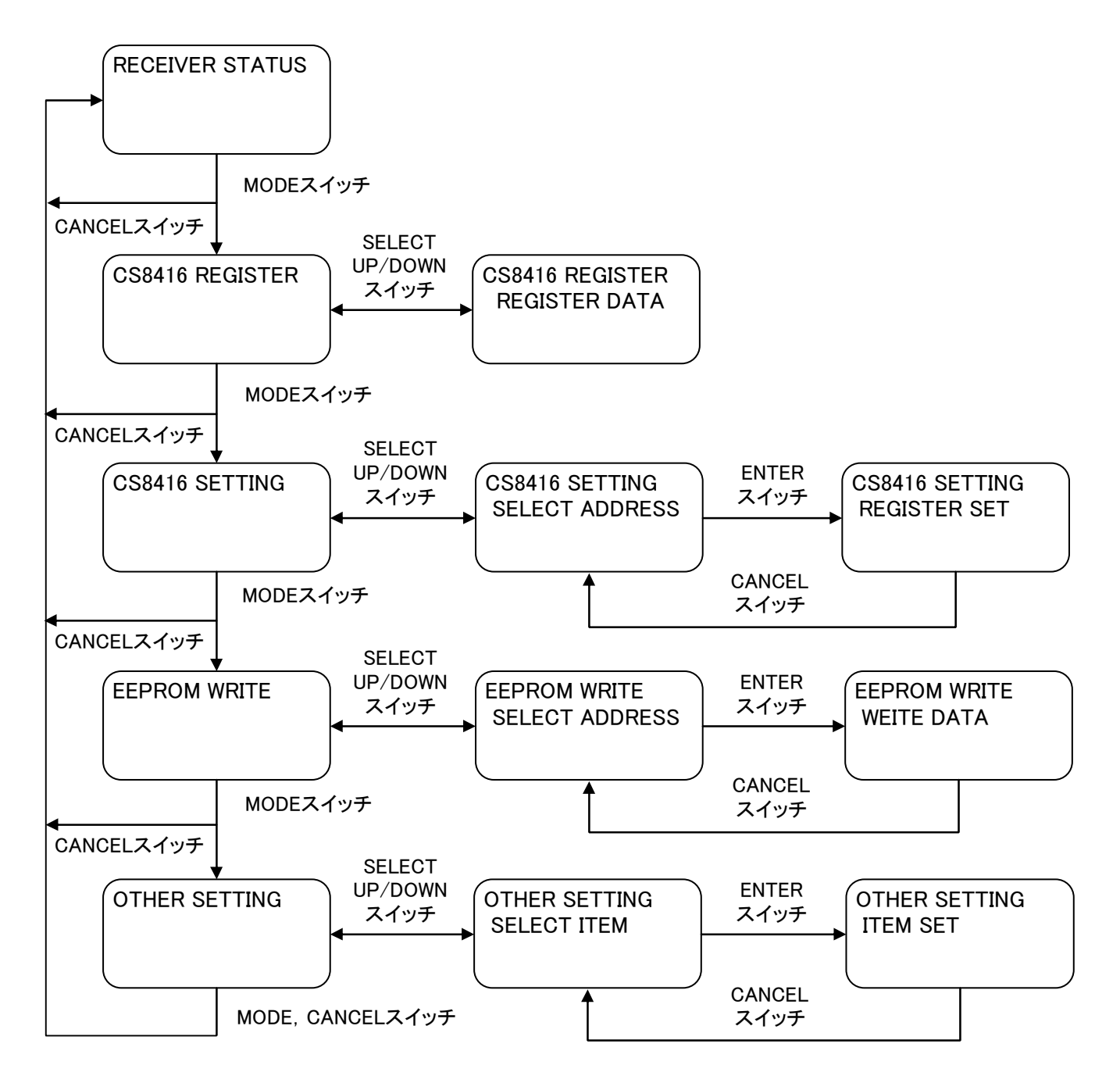

# 使用方法

# 入力を切り替える

| 入力表示 → IN=RXP1 FGPO                                 |     |
|-----------------------------------------------------|-----|
| <sub>1</sub> ,00 <sub>In</sub> 00 1=TX BXP1  } ← GP | PO項 |

1 .INPUT SELECT UP/INPUT SELECT DOWNスイッチを押します.

入力が切り替わり、入力表示"IN="に現在入力されている入力が表示されます. どの画面であっても切り替えることができます. GPOの設定が"TX"かつOTHER SETTINGの"TX OUTPUT"の設定が"INTERLOCK"の場合, GPO項に現在入力されているものが表示されGPO端子に入力信号が出力されます.

### CS8416のレジスタの状態を見る

| -CS8416 | REGISTER |
|---------|----------|
| ADDRESS | DATA     |
| OOH     | 00001000 |
| 01H     | 00000100 |
| IDZH    | 01001011 |
| 103H    | 10111011 |
| 04H     | 10011011 |
| 05H     | 10001000 |

1. MODEスイッチを"CS8416 REGISTER"画面になるまで数回押します.

2. SELECT UP/SELECT DOWNスイッチにて表示レジスタを切り替えます. (00H~26H)

レジスタの状態はリアルタイム表示です、

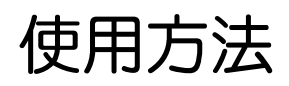

CS8416のレジスタを設定する

| -CS8416 SETTING                               |  |  |  |  |  |
|-----------------------------------------------|--|--|--|--|--|
| 001 01H 02H 03H<br>04H 05H 06H 07H<br>08H 09H |  |  |  |  |  |
| DEFAULT LOAD                                  |  |  |  |  |  |

1. MODEスイッチを"CS8416 SETTING"画面になるまで数回押します.

2. 設定したいレジスタ番号までSELECT UP/SELECT DOWNスイッチを押します.
3. 設定したいレジスタ番号までカーソルが移動したらENTERスイッチを押します. 初期設定に戻したいときは "DEFAULT LOAD"を選択します.

| -CS8416 SETTING<br>SERIAL AUDIO<br>DATA FORMAT [O5H] | ٦ |
|------------------------------------------------------|---|
| 1000100<br>SET                                       |   |

4. 設定したいビットまでSELECT UP/SELECT DOWNスイッチを押します.

| -CS8416 SE | TTING                   |
|------------|-------------------------|
| SERIAL AU  | DIO                     |
| DATA FOR   | MAT [O5H]               |
| 1 or 0     | 1000100 <b>0</b><br>SET |

5.1か0をSELECT UP/SELECT DOWNスイッチで選びENTERスイッチを押します.取り消す場合 はCANCELスイッチを押します.

| -CS8416 SETTING<br>SERIAL AUDIO<br>DATA FORMAT [O5H] |
|------------------------------------------------------|
| 10001000<br>SEN                                      |

6. SELECT UP/SELECT DOWNスイッチで"SET"まで移動しENTERスイッチを押します.取り消す 場合はCANCELスイッチを押します.

7. CALSELスイッチを押してレジスタ選択画面に戻ります.

※SETを実行しないと設定が反映されません。 ※初期設定(出荷時設定)は13ページ出荷時設定一覧をご参照ください。

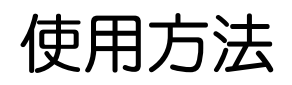

### 設定をEEPROMに書き込む

| -EEPRO                           | M WRI                               | TE         |            |
|----------------------------------|-------------------------------------|------------|------------|
| SELEC                            | T ADD                               | RESS       |            |
| 001<br>04H<br>08H<br>0THE<br>ALL | 01H<br>05H<br>09H<br>R SET<br>REGIS | 02H<br>06H | 03H<br>07H |

1. MODEスイッチを"EEPROM WRITE"画面になるまで数回押します.

 2. 設定保存したいレジスタ番号までSELECT UP/SELECT DOWNスイッチを押します.
3. 設定保存したいレジスタ番号までカーソルが移動したらENTERスイッチを押します. "OTHER SETTING"画面の設定をEEPROMに保存するには"OTHER SET"を選択します. またすべての設 定(OTHER SETも含む)をEEPROMに保存する場合は"ALL REGISTER"を選択します.

| EEPROM WRITE<br>SERIAL AUDIO<br>DATA FORMAT (OSH) | ı |
|---------------------------------------------------|---|
| YES NO                                            |   |
|                                                   |   |

4. SELECT UP/SELECT DOWNスイッチで"YES"を選択します. 戻る場合はCANCELスイッチを押します.

5. ENTERスイッチを押します.

※変更した設定をEEPROMに書き込まないで電源を切ると設定が変更前に戻ります.

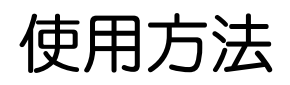

その他の設定をする

FOTHER SETTING ERECTOR TX OUTPUT SELECT USB

SOFTWARE VERSION 0.00

1. MODEスイッチを"OTHER SETTING"画面になるまで数回押します.

2. 設定したい項目までSELECT UP/SELECT DOWNスイッチを押します.

3. ENTERボタンを押します.

4. SELECT UP/SELECT DOWNスイッチで変更します. 戻る場合はCANCELスイッチを押します.

ERROR HOLD設定・・・レシーバーエラー表示方法を変更します. FREE・・・リアルタイムのエラー表示を行います. HOLD・・・エラーが出た場合,約1秒程表示をホールドします.

TX OUTPUT設定・・・TX出力の切り替え方法を変更します. FREE・・・TX出力は手動で変更します. CS8416レジスタ設定(8ページご参照ください) INTERLOCK・・・TX出力は入力切替と連動します. 設定後は最初に入力を切り替え たときから有効になります.

SELECT USB設定・・・UBS入力切替の方法を変更します. MANUAL・・・通常の入力切替方法に従います.

AUTO・・・USBがサスペンドからアクティブになったときに自動的に入力がUSBに切り 替わります. AUTOでも手動で入力を切り替えることもできます.

※PC側で高負荷等によりUSBオーディオがビジー状態になると一瞬サスペンドになるので、 AUTO設定でUSB以外の入力を使うと勝手にUSBに切り替わることがあります。

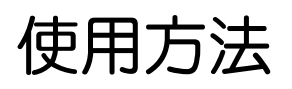

### USB入力を使う

USBをパソコンに接続しますと自動で認識します.

パソコン上のボリュームコントローラーはダイナミックレンジを確保するためすべてのボリュームを 最大でお使い頂くことをお勧めします.

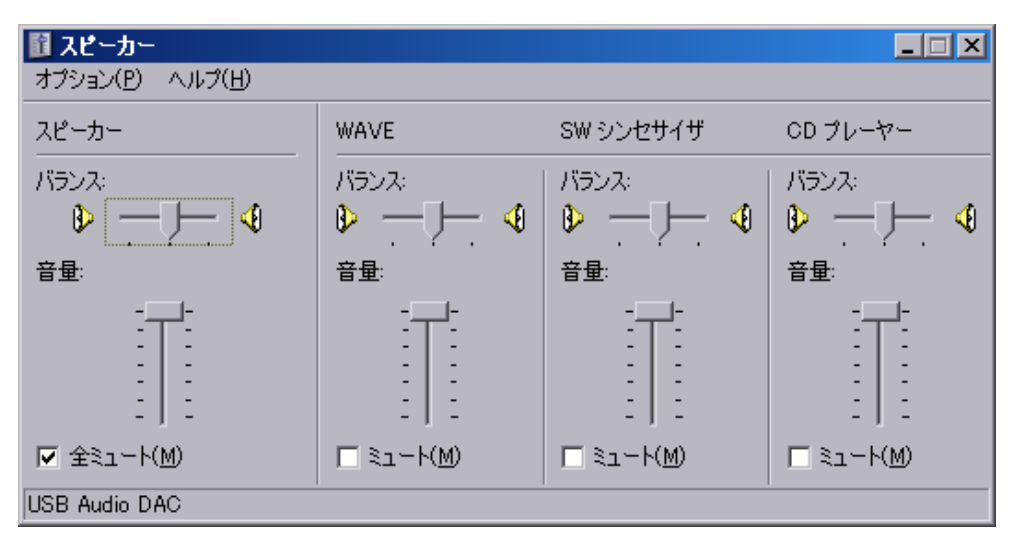

WindowsXPでのボリューム設定例

また、ソフトASIOを使用することで、低レイテンシな再生が可能となります. あわせてお使い頂くことをお勧めします. またASIOを使うには対応したプレーヤー(SoundPlayerLilith等)が必要です.

| ASIO4ALL v2.10 - www.asio4all.com - feedba | ack@asio4all.com 🛛 🗙                     |
|--------------------------------------------|------------------------------------------|
| WDM Device List                            | Latency Compensation                     |
| 🕀 🔠 SoundMAX Integrated Digital HD Audio   | In: 64 Samples 🚽 📕 🛶 🛶 🛶 🛶               |
| USB Audio DAC                              | Out: 64 Samples 🚽                        |
|                                            | Options                                  |
|                                            | 📕 Hardware Buffer (Does not always work) |
|                                            | Kernel Buffers: 4 🛛 🗕 📕                  |
|                                            | Always Resample 44.1 kHz <-> 48kHz       |
|                                            | Force WDM Driver To 16 Bit               |
| ASIO Buffer Size = 2048 Samples            |                                          |
|                                            |                                          |

ASIO4AL V2 設定例

※OS標準のドライバにて認識されます. 詳しくはPCM2704のデータシートをご参照ください.

表示

#### 液晶表示

-RECEIVER STATUS-PCMICD ステータス表示 SCMSORIGNAL NO ERROR エラー表示・ -GPO-►IN=RXP2 入力セレクト表示 FS= 44.1KHz 0=TX RXP2 サンプリング周波数表示 1=TX RXP2 т.03 ил01 GPO表示 Qサブコード表示 -2=TX RXP2 02:45 13:27 「RECEIVER SUTATUS」項 入力されているデジタル信号の詳細を表示 PCM···PCM信号を入力 CD···CDプレーヤーからの入力 MD・・・MDデッキからの入力 DAT・・・DATデッキからの入力 DCC・・・DCCデッキからの入力 IEC61937・・・IEC61937信号を入力(本機ではデコードできません) DTS LD/CD···DTS信号を入力(本機ではデコードできません) SILENCE····無音状態 HI FS・・・入力サンプリング周波数が88.2kHz以上 PRO・・・PROモード信号入力 NO SCMS···SCMS無し(ID6 00に相当) SCMS ORIGNAL···SCMS対応1回コピー可(ID6 11に相当) SCMS COPY···SCMS対応コピー不可(ID6 10に相当) EMPH・・・エンファシス信号を入力 ERROR···入力信号エラー(13ページ参照) 入力セレクト表示 RXP0~RXP7までを表示. RXP3はUSB入力 サンプリング周波数表示 入力サンプリング周波数を表示. 88.2kHzより高い周波数は反転表示 範囲外や入力無し時は----を表示 Qサブコード表示・・・Qサブコード出力対応CDデッキとの接続のみ Tr・・・トラックNo In・・・インデックスNo トラック時間(左側)・・・再生しているトラックの始めからの時間

トータル時間(右側)・・・再生しているCDの最初からの時間

「GPO」項

CS8416のレジスタ(GPOxSEL)にて設定されたものを表示

※各項目の詳しい説明はCS8416のデータシートをご参照ください。

# その他

#### レシーバーエラー

デジタル入力, USB入力時にレシーバーがエラーを検知した場合に表示します. 通常エラーがない場合は「NO ERROR」表示が出ます.

単体エラーの場合

QCRC ERROR・・・QサブコードCRCエラー. CCRC ERROR・・・チャンネルステータスブロックCRCエラー. UNLOCK・・・PLLロックなし VALIDITY ERROR・・・バリディティエラー. 読み取りエラー等,前後のデータから補間した場合 など真のデータでは無い. CONF ERROR・・・コンフィデンスエラー. UNLOCKとBI PHASE ERRORの論理OR. BI PHASE ERROR・・・バイフェーズエラー. デジタルオーディオ信号が正しく構成されていません. PARITY ERROR・・・パリティエラー. データ中に間違えがあります. パリティが照合しません.

複数エラーの場合

複数エラーの場合はエラー番号で表示します.

エラー番号は以下のように各エラーを2進のビットに当てはめそれを10進に変換したものとなります.

エラービット

| 7 | 6    | 5    | 4      | 3        | 2    | 1               | 0      |
|---|------|------|--------|----------|------|-----------------|--------|
| _ | QCRC | CCRC | UNLOCK | VALIDITY | CONF | <b>BI PHASE</b> | PARITY |

例) ERROR CODE 022の場合

022→10110なのでUNLOCK, CONF EROOR, BI PHASE ERRORが出ていることになります.

※各項目の詳しい説明はCS8416のデータシートをご参照ください。

#### 出荷時設定一覧

出荷時のCS8416のレジスタ設定値は以下の表の通りです.

|         |                             | _ | _ | _ |   | _ | _ |   | _ |
|---------|-----------------------------|---|---|---|---|---|---|---|---|
| REG No. | REG Name                    | 7 | 6 | 5 | 4 | 3 | 2 | 1 | 0 |
| 00H     | CONTROL0                    | 0 | 0 | 0 | 0 | 1 | 0 | 0 | 0 |
| 01H     | CONTROL1                    | 0 | 0 | 0 | 0 | 0 | 1 | 0 | 0 |
| 02H     | CONTROL2                    | 0 | 1 | 0 | 0 | 1 | 0 | 1 | 1 |
| 03H     | CONTROL3                    | 1 | 0 | 1 | 1 | 1 | 0 | 1 | 1 |
| 04H     | CONTROL4                    | 1 | 0 | 0 | 1 | 1 | 0 | 1 | 1 |
| 05H     | SERIAL AUDIO<br>DATA FORMAT | 1 | 0 | 0 | 0 | 1 | 0 | 0 | 0 |
| 06H     | RECEIVER<br>ERROR MASK      | 0 | 1 | 1 | 1 | 1 | 1 | 1 | 1 |
| 07H     | INTERRUPT<br>MASK           | 0 | 1 | 1 | 1 | 1 | 1 | 1 | 1 |
| 08H     | INTERRUPT<br>MODE MSB       | 0 | 0 | 0 | 0 | 0 | 0 | 0 | 0 |
| 09H     | INTERRUPT<br>MODE LSB       | 0 | 0 | 0 | 0 | 0 | 0 | 0 | 0 |

# こんなときは

| 症状                            | 原因                                   | 処置                                  |
|-------------------------------|--------------------------------------|-------------------------------------|
| 雪泊がえらたい                       | 電源コネクタ(USB又は外部電源コネクタ)<br>に接続されていますか? | 接続する(5ページ)                          |
| 电源が入りない                       | USB BUS POWER設定ジャンパが間違っ<br>てませんか?    | 設定しなおす(5ページ)                        |
| バックライトは点くが画面に何も               | 液晶のコントラスト調整がずれていません                  | 調整しなおす(5ページ)                        |
| 表示されない                        | か?                                   |                                     |
| 使っていない入力の状態が不                 | 使用していない入力が浮いていません                    | ジャンパでGNDに接続する(5ページ)                 |
| 安定である                         | か?                                   |                                     |
| 1 もが咲チにいのにたる                  | SELECT USB設定がAUTOになっていませ<br>んか?      | SELECT USB設定をMANUAL設定にする<br>(10ページ) |
| スコン路上に03日になる                  | USBがビジー状態ではありませんか?                   | パソコンのUSB構成を見直す                      |
| Qサブコード表示が再生を停止<br>しても保持されてしまう | CS8416の仕様となります.                      | なし                                  |

# 主な仕様

#### 使用素子

| DAI      | CS8416       |
|----------|--------------|
| マイコン     | PIC18F46K22  |
| USBオーディオ | PCM2704      |
| LCD      | TG12864E-02A |

#### 電源

| メイン電源       | USB,外部5V排他的切り替え |
|-------------|-----------------|
| CS8416 VL電源 | 3.3V, 5V切り替え    |

#### 入力

| デジタル入力 | 7系統(ピンヘッダ) |
|--------|------------|
| USB入力  | 1系統(Bタイプ)  |

#### 出力

| シリアル出力 | OLRCK, SCLK, SDOUT         |
|--------|----------------------------|
| GPO出力  | GPO0, GPO1, GPO2           |
| RMCK出力 | 128Fs, 256Fs(CS8416レジスタ設定) |

F-N Engineering Audio Laboratory